## How to Guide for Accessing the RHY Data Quality Report

- 1. From the Home dashboard click on the "Reports" icon:
  - a. Go to "Other Reports" located in the menu on the left side of the screen.
  - b. Select "RHY Data Quality"

| X       | Q Search                                                                                                    | C Reports                                                                                                    |                                                                     |
|---------|----------------------------------------------------------------------------------------------------|----------------------------------------------------------------------------------------------------|---------------------------------------------------------------------|
| *       | Data Explorer                                                                                                    | D                                                                                                    |                                                                     |
|         | Files on Server                                                                                                    | Welcome David Boltz                                                                                                    |                                                                     |
|         | > 🗅 By Name Lists                                                                                                    | HMIS News                                                                                                    |                                                                     |
|         | <ul> <li>HHIS Reports</li> <li>Client Reports</li> <li>Client Reports</li> <li>Enroliment Reports</li> <li>Referral Reports</li> <li>Reports</li> <li>Service Reports</li> <li>Other Reports</li> </ul>                                                                                                    | COVID-19 Vaccine Assessment is LIVE!         from your administrator, Grant Peters         Hello HMS and users.         The HMIS team is very soched to announce the implementation of the "COVID-19 Vaccine Assessment", for tracking administration of the COVID-19 Vaccines, in the HMIS ClientTrack system. In this assessment, and several other data collection options for this important initiative. If the client has received the 3ohnson and 3ohnson vaccine, the system has dat logic where 1 dose would be considered fully vaccinated. Eccovia is committed to updating this assessment as more vaccines become available. If the client has declined to receive the vaccine, the system has dat functionality to track their reason for that. Even if the client opts out of receiving a vaccine, documenting their reason why will be beneficial for other HMIS ClientTrack participating agencies to know, as they work with the in the future. Please ensure your agency begins collecting this data for all clients you serve. as this data will be critically important as we inch our way out of this pandemic.         This new assessment can be found under the client workspace, under "Other ClientTack assessments". This new assessment's in the Siste here         ClientTrack Boist theire         The how to guide also contains information on reporting out on this data through the data explorer functionality on the reports workspace. If you have any questions, or require access to data explorer for reporting out, don't hesitate to reach out to the help desk at HMIShelpdesk@hcda.IN.gov         Thanksl | rack the<br>splay<br>the<br>iis client                              |
| )/<br>* | Q Search                                                                                                    | Reports                                                                                                    | B                                                                   |
|         | E Files on Server                                                                                                    | Welcome David Boltz                                                                                                    |                                                                     |
| •       | > 🗅 By Name Lists                                                                                                    | HMIS News                                                                                                    |                                                                     |
| ¢       | <ul> <li>I HVIS Exports</li> <li>I HVIS Exports</li> <li>I HVIS Reports</li> <li>I HVIS Reports</li> <li>I Enrollment Reports</li> <li>I Referral Reports</li> <li>Referral Reports</li> <li>Reports</li> <li>Resolution Nove In Date Report</li> <li>Highest Grade Completed<br/>Report</li> <li>Active Clients Pa Day</li> <li>Active Client Advress History by<br/>Program</li> <li>RHY Data Quality</li> <li>ESO Rental Assistance/Arrears<br/>Report</li> </ul> | The Indicates                                                                                                    | rack the<br>splay<br>the<br>iis client<br>u are<br>c and<br>s, plus |

- 2. Select the **"Program"** from the drop-down menu.
- 3. Enter the **"Start Date"** and **"End Date"** for the report.
- 4. Select **"Report"** in the bottom right corner of the screen.

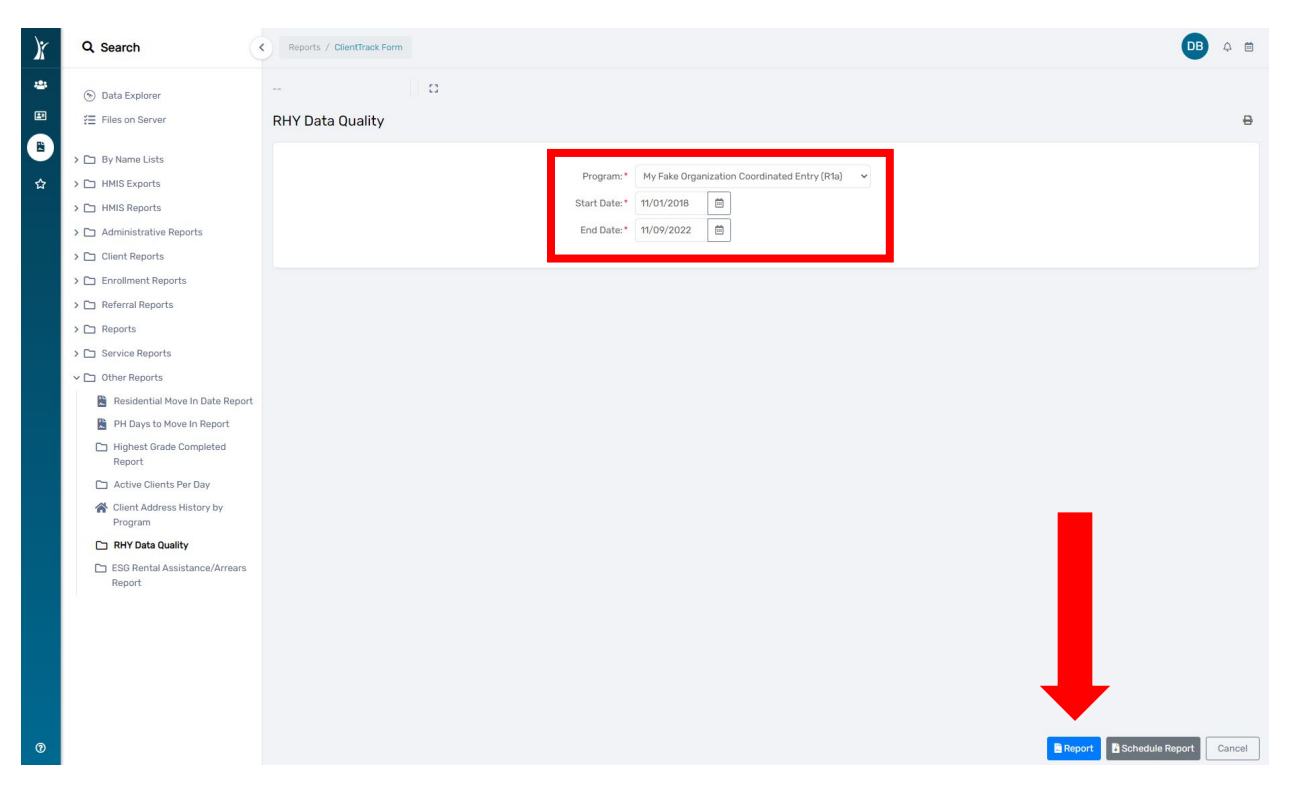

- 5. The "RHY Data Quality" report appears on the screen.
  - a. The report displays the Client ID#, Enroll and Exit Date in the first three columns.
  - b. The remaining columns display the Data Quality points required for RHY enrollments.
  - c. "M" indicates "Missing Data."
  - d. "D" indicates "Data Quality Issue" (such as "Refused, Don't Know and Data Not Collected")

| )r | Q Search                                | Reports / Cl | RHY Data Qua       | lity                |                  |                   |                 |                      |                  |                 | _ = =              | DB 4 |   |
|----|-----------------------------------------|--------------|--------------------|---------------------|------------------|-------------------|-----------------|----------------------|------------------|-----------------|--------------------|------|---|
| -  | Data Explorer                           |              | 2 2 0              |                     |                  |                   |                 |                      |                  |                 |                    |      |   |
|    | E Files on Server                       | RHY Data (   | RHV Data O         | iuality             |                  |                   |                 |                      |                  |                 | λ.                 | <    | ₽ |
|    | > 🗅 By Name Lists                       |              | 11/9/2022 12       | 2:31 PM             |                  |                   |                 |                      |                  |                 |                    |      |   |
| ☆  | > 🗀 HMIS Exports                        |              | Report Crite       | ria:                |                  |                   |                 |                      |                  |                 |                    |      |   |
|    | > 🗀 HMIS Reports                        |              | End Dat<br>Program |                     |                  |                   |                 |                      |                  |                 |                    |      |   |
|    | > 🗅 Administrative Reports              |              | Start Da           |                     |                  |                   |                 |                      |                  |                 |                    |      |   |
|    | > 🗀 Client Reports                      |              | Export to E        | xcel to show all fi | ields. Coding De | escription: M = N | lissing, D = Da | ata Quality Issue (R | lefused, Don't K | now, Data Not C | ollected).         |      |   |
|    | > 🗀 Enrollment Reports                  |              | Client ID          | Enroll Date         | Exit Date        | Orientation       | Referral So     | urce General Health  | h Dental Health  | Mental Health   | Child Welfare      |      |   |
|    | > 🗅 Referral Reports                    |              | 1048314            | 2/21/2022           |                  | M                 | M               | M                    | M                | M               | M                  |      |   |
|    | > Co Reports                            |              | 1048317            | 6/2/2022            |                  | M                 | M               | M                    | M                | M               | M                  |      |   |
|    | V L Reports                             |              | 1048331            | 10/27/2022          |                  | M                 | M               | м                    | м                | М               | М                  |      |   |
|    | > 🗀 Service Reports                     |              | 1048332            | 10/27/2022          |                  | M                 | M               | M                    | M                | M               | M                  |      |   |
|    |                                         |              | 1048333            | 10/27/2022          |                  | M                 | M               | M                    | M                | M               | M                  |      |   |
|    | Uther Reports                           |              | 1040310            | 11/6/2022           |                  | M                 | M               | M                    | M                | M               | M                  |      |   |
|    | Residential Move In Date Report         |              | 1048323            | 11/7/2022           |                  | M                 | M               | M                    | M                | M               | M                  |      |   |
|    | PH Days to Move In Report               |              |                    |                     |                  |                   |                 |                      |                  |                 | David Boltz        |      |   |
|    | Highest Grade Completed<br>Report       |              | ClientTrack        | " Reports           |                  |                   |                 |                      |                  |                 | 11/9/2022 12:31 PM |      |   |
|    | Active Clients Per Day                  |              |                    |                     |                  |                   |                 |                      |                  |                 |                    |      |   |
|    | Client Address History by<br>Program    |              |                    |                     |                  |                   |                 |                      |                  |                 |                    |      |   |
|    | 🗅 RHY Data Quality                      |              |                    |                     |                  |                   |                 |                      |                  |                 |                    |      |   |
|    | ESG Rental Assistance/Arrears<br>Report |              |                    |                     |                  |                   |                 |                      |                  |                 |                    |      |   |
|    |                                         |              |                    |                     |                  |                   |                 |                      |                  |                 |                    |      |   |

- 6. To view ALL columns of the report you will need to export the report to Excel.
  - a. Select the **"Excel"** icon located in the upper right corner of the report.
  - *b.* Next, select the appropriate Excel option for your organization's version of Excel.
  - c. Select "Don't ask again".

| )ř | Q Search                                                                                                    | < Reports / Cl | RHY Data Quality                                                                                                    | _ 8 0                                                                                                    | DB 4 🛱 |
|----|----------------------------------------------------------------------------------------------------|----------------|----------------------------------------------------------------------------------------------------|----------------------------------------------------------------------------------------------------|--------|
| -  | 🕥 Data Explorer                                                                                                    |                |                                                                                                    |                                                                                                    |        |
| B  | E Files on Server                                                                                                    | RHY Data (     | RHY Data Gualty<br>199/2022 12 35 PM                                                                                                    | ClientTreak                                                                                                    | ÷ 9    |
| 4  | by Name Lists     by HMIS Exparts     by HMIS Reports     dministrative Reports     Client Reports                                                                                                    |                | Report Differia:<br>End Date: 11/9/2022 12:00:00 AM<br>Program ID: My Faite Organization Coordinated Entry (Rta)<br>Start Date: 11/1/2018 (2:0000 AM<br>Export to Excel to show all fields. Coding Description: M ~ Missing, D – Data Quality Issue (Refused, Don't Know, Data Not                                                                                                    | n Collected).                                                                                                    |        |
|    | <ul> <li>Enrollment Reports</li> <li>Interferral Reports</li> <li>Reports</li> <li>Bervice Reports</li> <li>Other Reports</li> <li>Residential Move In Date Report</li> <li>Residential Move In Date Report</li> <li>Hops to Move In Report</li> <li>Hops to Move In Report</li> <li>Active Clearts Per Day</li> <li>Cleart Address History by<br/>Program.</li> <li>RHY Data Quality</li> <li>EISO Rental Assistance/Arrans<br/>Report</li> </ul> |                | Client ID Einol Date Exit Date Orientation Referral Source General Health Mental Health<br>1048316 2/21/20<br>1048316 6/2022<br>1048337 6/2022<br>1048337 102/224<br>1048337 102/224<br>1048337 102/224<br>1048337 102/224<br>1048337 102/224<br>1048337 102/224<br>1048338 102/224<br>1048338 102/224<br>1048388 102/224<br>1048388 102/224<br>104838 102/224<br>104838 102/224<br>104838 102/224<br>104838 102/224<br>104838 102/224<br>104838 102/224<br>104838 102/224<br>104838 102/224<br>104838 102/224<br>104838 102/24<br>104838 102/24<br>104848 102/24<br>104848 102/24<br>104848 102/24<br>104848 102/24<br>104848 102/24<br>104848 102/ | Ih Chid Welfare  K Chid Welfare  K Chid Welfare K Chid Welfare  K Chid Welfare  K Chid Welfare K Chid Welfare  K Chid Welfare  K Chid Welfare  K Chid Welfare K Chid Welfare  K Chid Welfare |        |

| AutoSav          | ave 📧 🖫 🍤 × 🖓 - 👻 Export Report RHY Data Quality 2022-11-09 (1) v 🔎 S |                                              |                 |                    |                  |                |                 | Search (Al      | lt+Q)            |                    |                   |              |                   |                |               |          | 1.11 |          | Boltz, Da   | vid (IHCDA) | Image: Contract of the second second seco | -7              | e//x      |        |                                        |
|------------------|-----------------------------------------------------------------------|----------------------------------------------|-----------------|--------------------|------------------|----------------|-----------------|-----------------|------------------|--------------------|-------------------|--------------|-------------------|----------------|---------------|----------|------|----------|-------------|-------------|----------------------------------------------------------------------------------------------------|-----------------|-----------|--------|----------------------------------------|
| File             | Home I                                                                | nsert Page Layout                            | Formulas Da     | ta Review          | v View           | Add-in         | ns Help         | Acroba          | t                |                    |                   |              |                   |                |               |          |      |          |             |             |                                                                                                    |                 | P Co      | mments | d Share                                |
| Ê Å              | Cut                                                                   | Calibri                                      | - 11 - A^ A*    | = = =              | <i>≫</i> /~      | 훦 Wrap 1       | fext            | General         |                  | ~                  | <b>E</b>          | <b>1 1</b>   | Normal            | Bad            |               | Good     |      | - en 1   | TR I        | Δ           | utoSum ~                                                                                                    | 47 C            |           | 3      |                                        |
| Paste            | Copy ~                                                                |                                              | • <u> </u>      |                    | <u>•</u>         | 🖽 Merge        | & Center 🗸      | \$ ~            | % 9 5            | 0 00 C             | onditional Fo     | rmat as      | Neutral           | Calcu          | ulation       | Check Ce |      | Insert [ | Delete Form | sat ⊮ F     | ill ~<br>Iear ~                                                                                                    | Sort & Find     | & Sensiti | vity   |                                        |
| v V              | Format Paint                                                          | Font Font                                    |                 |                    | Aligne           | uent ,         |                 | 5               | Number           | Fo<br>Fa           | irmatting ~       | able ~       |                   | Styles         |               |          |      | Ň        | Cells       |             | Edit                                                                                                    | Filter Y Select | Sensiti   | vity   | ~                                      |
|                  |                                                                       | X                                            | otID            |                    |                  |                |                 |                 |                  |                    |                   |              |                   |                |               |          |      |          |             |             |                                                                                                    | ,               |           |        |                                        |
| AL               |                                                                       |                                              |                 |                    |                  |                | 1               | 1               |                  | 1                  | 1                 |              |                   |                |               |          |      | -        |             |             |                                                                                                    | I I             |           | - 1    |                                        |
| 1 Client         | D Program                                                             | C<br>nIE EnrollDate                          | ExitDate Orient | ⊦<br>atic Referral | G<br>Sc Generall | H<br>H(DentalH | ।<br>leaMentalH | J<br>le ChildWe | к<br>If Juvenile | L<br>Ju CritialIss | M<br>su ProjectCo | N<br>Counsel | U<br>In SAEClient | P<br>Aftercare | Q<br>Provided | R        | 5    | - 1      | U           | v           | W                                                                                                    | x               | Ŷ         | 2      | AA ^                                   |
| 2 1048           | 314 208                                                               | 29 2/21/2022 12:00 AM                        | M               | м                  | M                | м              | м               | м               | м                | м                  |                   |              |                   |                |               |          |      |          |             |             |                                                                                                    |                 |           |        |                                        |
| 3 1048<br>4 1048 | 316 208<br>317 208                                                    | 29 6/2/2022 12:00 AM<br>29 6/2/2022 12:00 AM | M               | M                  | M                | M              | M               | M               | M                | M                  |                   |              |                   |                |               |          |      |          |             |             |                                                                                                    |                 |           |        |                                        |
| 5 1048           | 331 208                                                               | 29 10/27/2022 12:00 AM                       | м               | м                  | м                | м              | м               | м               | м                | м                  |                   |              |                   |                |               |          |      |          |             |             |                                                                                                    |                 |           |        |                                        |
| 6 1048<br>7 1049 | 32 208                                                                | 29 10/27/2022 12:00 AM                       | M               | M                  | M                | M              | M               | M               | M                | M                  |                   |              |                   |                |               |          |      |          |             |             |                                                                                                    |                 |           |        |                                        |
| 8 1048           | 318 208                                                               | 29 11/6/2022 12:00 AM                        | M               | M                  | M                | M              | M               | M               | M                | M                  |                   |              |                   |                |               |          |      |          |             |             |                                                                                                    |                 |           |        |                                        |
| 9 1048           | 19 208                                                                | 29 11/6/2022 12:00 AM                        | M               | M                  | M                | M              | м               | м               | м                | м                  |                   |              |                   |                |               |          |      |          |             |             |                                                                                                    |                 |           |        |                                        |
| 10 1048          | \$23 208                                                              | 29 11/7/2022 12:00 AM                        | M               | M                  | M                | M              | M               | м               | M                | M                  |                   |              |                   |                |               |          |      |          |             |             |                                                                                                    |                 |           |        |                                        |
| 12               |                                                                       |                                              |                 |                    |                  |                |                 |                 |                  |                    |                   |              |                   |                |               |          |      |          |             |             |                                                                                                    |                 |           |        |                                        |
| 13               |                                                                       |                                              |                 |                    |                  |                |                 |                 |                  |                    |                   |              |                   |                |               |          |      |          |             |             |                                                                                                    |                 |           |        |                                        |
| 15               |                                                                       |                                              |                 |                    |                  |                |                 |                 |                  |                    |                   |              |                   |                |               |          |      |          |             |             |                                                                                                    |                 |           |        |                                        |
| 16               |                                                                       |                                              |                 |                    |                  |                |                 |                 |                  |                    |                   |              |                   |                |               |          |      |          |             |             |                                                                                                    |                 |           |        |                                        |
| 18               |                                                                       |                                              |                 |                    |                  |                |                 |                 |                  |                    |                   |              |                   |                |               |          |      |          |             |             |                                                                                                    |                 |           |        |                                        |
| 19               |                                                                       |                                              |                 |                    |                  |                |                 |                 |                  |                    |                   |              |                   |                |               |          |      |          |             |             |                                                                                                    |                 |           |        |                                        |
| 20               |                                                                       |                                              |                 |                    |                  |                |                 |                 |                  |                    |                   |              |                   |                |               |          |      |          |             |             |                                                                                                    |                 |           |        |                                        |
| 22               |                                                                       |                                              |                 |                    |                  |                |                 |                 |                  |                    |                   |              |                   |                |               |          |      |          |             |             |                                                                                                    |                 |           |        |                                        |
| 23               |                                                                       |                                              |                 |                    |                  |                |                 |                 |                  |                    |                   |              |                   |                |               |          |      |          |             |             |                                                                                                    |                 |           |        |                                        |
| 25               |                                                                       |                                              |                 |                    |                  |                |                 |                 |                  |                    |                   |              |                   |                |               |          |      |          |             |             |                                                                                                    |                 |           |        |                                        |
| 26               |                                                                       |                                              |                 |                    |                  |                |                 |                 |                  |                    |                   |              |                   |                |               |          |      |          |             |             |                                                                                                    |                 |           |        |                                        |
| 27               |                                                                       |                                              |                 |                    |                  |                |                 |                 |                  |                    |                   |              |                   |                |               |          |      |          |             |             |                                                                                                    |                 |           |        |                                        |
| 29               |                                                                       |                                              |                 |                    |                  |                |                 |                 |                  |                    |                   |              |                   |                |               |          |      |          |             |             |                                                                                                    |                 |           |        |                                        |
| 30               |                                                                       |                                              |                 |                    |                  |                |                 |                 |                  |                    |                   |              |                   |                |               |          |      |          |             |             |                                                                                                    |                 |           |        |                                        |
| 32               |                                                                       |                                              |                 |                    |                  |                |                 |                 |                  |                    |                   |              |                   |                |               |          |      |          |             |             |                                                                                                    |                 |           |        | —————————————————————————————————————— |
| 33               |                                                                       |                                              |                 |                    |                  |                |                 |                 |                  |                    |                   |              |                   |                |               |          |      |          |             |             |                                                                                                    |                 |           |        |                                        |
| 34               |                                                                       |                                              |                 |                    |                  |                |                 |                 |                  |                    |                   |              |                   |                |               |          |      |          |             |             |                                                                                                    |                 |           |        |                                        |
| 36               |                                                                       |                                              |                 |                    |                  |                |                 |                 |                  |                    |                   |              |                   |                |               |          |      |          |             |             |                                                                                                    |                 |           |        |                                        |
| 37               |                                                                       |                                              |                 |                    |                  |                |                 |                 |                  |                    |                   |              |                   |                |               |          |      |          |             |             |                                                                                                    |                 |           |        | II                                     |
| 39               |                                                                       |                                              |                 |                    |                  |                |                 |                 |                  |                    |                   |              |                   |                |               |          |      |          |             |             |                                                                                                    |                 |           |        | —————————————————————————————————————— |
| 40               |                                                                       |                                              |                 |                    |                  |                |                 |                 |                  |                    |                   |              |                   |                |               |          |      |          |             |             |                                                                                                    |                 |           |        |                                        |
| 41               |                                                                       |                                              |                 |                    |                  |                |                 |                 |                  |                    |                   |              |                   |                |               |          |      |          |             |             |                                                                                                    |                 |           |        |                                        |
| 43               |                                                                       |                                              |                 |                    |                  |                |                 |                 |                  |                    |                   |              |                   |                |               |          |      |          |             |             |                                                                                                    |                 |           |        |                                        |
| 44               |                                                                       |                                              |                 |                    |                  |                |                 |                 |                  |                    |                   |              |                   |                |               |          |      |          |             |             |                                                                                                    |                 |           |        |                                        |
| 45               |                                                                       |                                              |                 |                    |                  |                |                 |                 |                  |                    |                   |              |                   |                |               |          |      |          |             |             |                                                                                                    |                 |           |        |                                        |
|                  | Data                                                                  | Source100000037                              | (+)             |                    |                  |                |                 |                 |                  |                    |                   |              |                   |                | 4             | 1        |      |          |             |             |                                                                                                    | 1               |           |        |                                        |
| Ready 2          | Accessibility                                                         | Good to go                                   |                 |                    |                  |                |                 |                 |                  |                    |                   |              |                   |                |               |          |      |          |             |             |                                                                                                    | <b>=</b>        | E         | -      | + 100%                                 |

- 7. The Excel spreadsheet will download to your computer.
  - a. Open the downloaded Excel spreadsheet to view ALL the "RHY Data Quality" columns.
- 8. To correct the **"Data Quality"** errors, complete a **"Find Client"** using the **"Client ID#"** displayed on the report.
- 9. Update the Client's information within each Client Record and **Save**.

After you have updated all the Client records with the correct information, we recommend you run a new "RHY Data Quality" report to ensure the corrected information has been saved in the system.

For additional questions and/or assistance, please submit a ticket to the <u>HMISHelpDesk@ihcda.IN.gov</u>